## Student Guide for Mastering Biology Site (2017-2018)

- 1. Go online to http://www.pearsonschool.com/access
- 2. Enter first six letters of the access code: SSNAST
- 3. Click "Covered Titles."
- 4. Click "Science."
- 5. Click "Campbell, Biology 9e AP Edition."
- 6. Click on "Student Registration."
- 7. Click on "I accept."
- 8. Answer "**No**" to do you have a Pearson account question. Upon clicking "no" you will be asked to create a login and password.
- 9. Use your email for login name and create a password that you will remember. Use the email that you check most regularly as I will send emails through this system.
  - a. If for some reason that login name is taken, use your name followed by your birth date. Ex: Rebecca71581
  - b. NOTE! I will not have access to this information so you should write it down
- 10. Enter the following access code:

| Last Name | Access Code                          |
|-----------|--------------------------------------|
| A-M       | SSNAST-TTBBO-STEYR-DAYAN-ORACY-CHARD |
| N-Z       | SSNAST-TTBBO-STEYR-DAYAN-OASIS-SITES |

- 11. Fill out personal information
- 12. Select "United States" for school Country
- 13. Put "94002" for school zip code
- 14. Select "Other" under school name
- 15. Fill out "Carlmont High School" for other school name
- 16. Fill out "Belmont" for school city
- 17. Select "California" for school state
- 18. Choose a security question and answer it accordingly
  - a. NOTE! You should write this down somewhere differently then where you wrote down your password
- 19. Print out "Confirmation & Summary" page and glue into notebook
- 20. On the "Confirmation and Summary" Page, click on "Login Now"
- 21. Click on "Yes" under "Did you receive a Course ID from your Instructor?"

## 22. Enter: MBPA0LI11715

- 23. Enter your student ID number (the # from Carlmont).
- 24. From now on, go to <u>www.masteringbiology.com</u> to login to the site.

| Mastering BIOLOGY                            |                                    |   |  |
|----------------------------------------------|------------------------------------|---|--|
| Home                                         | Product Info                       | Т |  |
| Register <u>H</u> Students                   | ligh School teachers register here |   |  |
| Log In<br>Login Name:<br>Password:<br>Log In | Forgot your login/password?        |   |  |